# Sieci komputerowe

Tadeusz Kobus, Maciej Kokociński Instytut Informatyki, Politechnika Poznańska

### Routing statyczny w urządzeniach Cisco

## **Routery Cisco**

- Bardziej złożone niż przełączniki.
- System operacyjny: IOS.
- Podstawowe wyjścia:
  - FastEthernet, GigaEthernet podłączenia z przełącznikami,
  - Serial dawniej podłączenie od providera, łączenie routerów między sobą,
  - Console konfiguracja,
  - inne: ADSL, USB, porty optyczne, ...
- Modularna budowa  $\rightarrow$  dodatkowe złącza sieci różnej technologii.

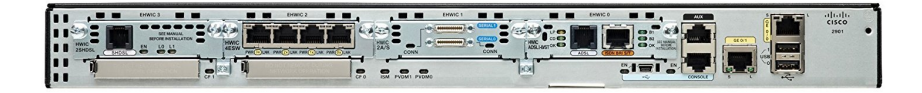

### Połączenie z konsolą Cisco

Połączenie jest realizowane poprzez port szeregowy komputera:

- komunikacja jeden bit na raz, urządzenie /dev/ttyS0,
- niebieski kabel z tyłu komputera  $\rightarrow$  wyjście na patch panelu na zapleczu,
- port konsoli Cisco to zwykły port ethernetowy  $\rightarrow$  połączenie niebieskimi kablami (kable proste),
- obsługa:

picocom [-b 9600] /dev/ttyS0 minicom [-b 9600] -D /dev/ttyS0

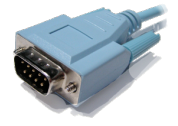

## Zadanie 1

- 1. Połącz sąsiednie komputery przy pomocy kabla szeregowego.
- Sprawdź komunikację między komputerami poprzez użycie programu picocom [-b 9600] /dev/ttyS0. Wyjście z programu: ctrl-a-q.
- 3. Sprawdź co się stanie, gdy porty szeregowe połączonych komputerów będą mieć ustawiony różny baud rate.
- 4. Upewnij się, że niebieskie kable są ponownie podłączone!

## Zadanie 2

Zadanie jest rozwiązywane w parach.

- 1. Podłącz komputer poprzez łącze szeregowe do wyjścia konsolowego jednego z routerów na zapleczu.
- Wykonaj polecenie picocom [-b 9600] /dev/ttyS0. Jeśli połączenie jest właściwe, to coś powinno się pokazać na terminalu (patrz następny slajd).
- Uwaga: jeśli pojawią się pytania, to odpowiadaj rozsądnie nie wchodź w initial configuration!

### Połączenie z konsolą Cisco

#### # picocom /dev/ttyS0

picocom v1.8

| port is                              | : | /dev/ttyS0    |
|--------------------------------------|---|---------------|
| flowcontrol                          | : | none          |
| baudrate is                          | : | 9600          |
| parity is                            | : | none          |
| databits are                         | : | 8             |
| escape is                            | : | C-a           |
| local echo is                        | : | no            |
| noinit is                            | : | no            |
| noreset is                           | : | no            |
| nolock is                            | : | no            |
| send_cmd is                          | : | sz -vv        |
| receive_cmd is                       | : | rz -vv        |
| imap is                              | : |               |
| omap is                              | : |               |
| emap is                              | : | crcrlf,delbs, |
| Terminal ready<br>[enter]<br>Router> |   |               |

# Tryby powłoki Cisco

#### Router>

Router> enable Router#

### Router# configure terminal

Enter configuration commands, \
 one per line. End with CNTL/Z.
Router(config)#

Router(config)# do <komenda nizego trybu>

Router(config)# exit
Router# disable
Router>

Tryb użytkownika:

- ping, tracert.

Tryb uprzywilejowany:

- normalnie wymaga hasła,
- dodatkowo telnet, show interfaces, show running-config, show ip route.

### Tryb konfiguracyjny:

- wiele podtrybów,
- router, interface, ip route.

### Podpowiedzi powłoki

Router# show h?

hardware history hosts html

#### Router# show hard[tab] Router# show hardware

... ROM: System Bootstrap, Version 12.3(8r)T9, RELEASE SOFTWARE (fc1) Router uptime is 1 hour, 54 minutes System returned to ROM by power-on System image file is "flash:c2801-ipbase-mz.124-1c.bin" Cisco 2801 (revision 6.0) with 114688K/16384K bytes of memory. Processor board ID FCZ102422JY 2 FastEthernet interfaces 2 Low-speed serial(sync/async) interfaces DRAM configuration is 64 bits wide with parity disabled. 191K bytes of NVRAM. 62720K bytes of ATA CompactFlash (Read/Write)

#### Router# sh ha

. . .

### Ważne skróty klawiszowe

#### Router# show ip int

\*Jan 1 01:53:02.079: %SYS-5-CONFIG\_I: Configured from console by console [ctrl-r]

#### Router# show ip interface brief

| Interface       | IP-Address  | OK? | Method | Status           |      | Prot |
|-----------------|-------------|-----|--------|------------------|------|------|
| FastEthernet0/0 | 192.168.0.1 | YES | manual | up               |      | up   |
| FastEthernet0/1 | unassigned  | YES | unset  | administratively | down | down |
| Serial0/1/0     | unassigned  | YES | unset  | administratively | down | down |
| Serial0/1/1     | unassigned  | YES | unset  | administratively | down | down |

#### Router# ping 192.168.0.1 repeat 100000

```
Router# configure terminal
Router(config)#interface FastEthernet 0/1
Router(config-if)#
[ctrl-z]
Router#
```

### Powłoka – podsumowanie

| enable/disable<br>configure terminal | wejście/wyjście do/z trybu uprzywilejowanego<br>wejście do trybu konfiguracji                        |
|--------------------------------------|----------------------------------------------------------------------------------------------------|
| exit                                 | wychodzi o jeden tryb w górę, działa do trybu<br>uprzywilejowanego,                                  |
| end/ctrl+z                           | cofa się do trybu uprzywilejowanego,                                                                 |
| show running-config                  | aktualna konfiguracja (w trybie uprzywilejowanym),                                                   |
| do <komenda></komenda>               | pozwala wykonać komendę z wcześniejszego poziomu,<br>np. komende show ip route w trybie konfiguracij |
| ctrl+r                               | odświeża bieżącą linię                                                                               |
| ?                                    | podpowiada możliwe komendy i ich składnie                                                            |
| tab                                  | autouzupełnia komendy                                                                                |
| ctrl+alt+6                           | przerywa wykonywanie polecenia                                                                       |
| no <komenda></komenda>               | wykonaj odwrotną akcje do akcji określonej przez                                                     |
|                                      | komendę, np. aktywacja interfejsu wymaga                                                             |
|                                      | no shutdown                                                                                          |
| undebug all                          | wyłącza debug all                                                                                    |

komendy można skracać (póki są jednoznaczne),

np. zamiast configure terminal wystarczy conf t

### Interfejsy routera

#### Router# show interfaces

```
FastEthernet0/0 is up, line protocol is up
Hardware is Gt96k FE, address is 0018.1876.e034 (bia 0018.1876.e034)
Internet address is 192.168.0.1/24
MTU 1500 bytes, BW 100000 Kbit, DLY 100 usec,
reliability 255/255, txload 1/255, rxload 1/255
Encapsulation ARPA, loopback not set
Keepalive set (10 sec)
Full-duplex, 100Mb/s, 100BaseTX/FX
...
```

#### Router# show interface FastEthernet 0/0

. . .

#### Router# show ip interface brief

| Interface       | IP-Address | OK? | Method | Status           |      | Prot |
|-----------------|------------|-----|--------|------------------|------|------|
| FastEthernet0/0 | unassigned | YES | unset  | administratively | down | down |
| FastEthernet0/1 | unassigned | YES | unset  | administratively | down | down |
| Serial0/1/0     | unassigned | YES | unset  | administratively | down | down |
| Serial0/1/1     | unassigned | YES | unset  | administratively | down | down |

## Nazwa routera i konfiguracja adresów IP (1)

```
Router# configure terminal
Router(config)# hostname MyCisco
MyCisco(config)#
```

#### MyCisco(config-if)# do show ip interface brief

| Interface       | IP-Address   | OK? | Method | Status           |      | Prot |
|-----------------|--------------|-----|--------|------------------|------|------|
| FastEthernet0/0 | unassigned   | YES | unset  | administratively | down | down |
| FastEthernet0/1 | 192.168.51.1 | YES | manual | up               |      | up   |
| Serial0/1/0     | unassigned   | YES | unset  | administratively | down | down |
| Serial0/1/1     | unassigned   | YES | unset  | administratively | down | down |

# Nazwa routera i konfiguracja adresów IP (2)

Łączenie przy pomocy kabla szeregowego (grube niebieskie kable):

- końcówki kabli wyglądają tak samo, ale różnią się!
- DCE (Data Circuit-terminating Equipment) strona ustalająca częstotliwość transmisji,
- DTE (Data Terminal Equipment) strona dostosowująca się.

```
MyCisco(config)# interface Serial 0/1/0
MyCisco(config-if)# ip address 10.1.0.1 255.0.0.0
MyCisco(config-if)# clock rate ?
...
MyCisco(config-if)# clock rate 128000
MyCisco(config-if)# no shutdown
OtherCisco(config)# interface Serial 0/1
OtherCisco(config-if)# ip address 10.222.0.1 255.0.0.0
OtherCisco(config-if)# no shutdown
```

## Nazwa routera i konfiguracja adresów IP (2)

#### MyCisco# show controllers Serial 0/1/0

Interface Serial0/1/0
Hardware is GT96K
DCE V.35, clock rate 128000
idb at 0x62B17CA0, driver data structure at 0x62B1A064
...

#### MyCisco# show ip interface brief

| Interface       | IP-Address   | OK? | Method | Status           |      | Prot |
|-----------------|--------------|-----|--------|------------------|------|------|
| FastEthernet0/0 | unassigned   | YES | unset  | administratively | down | down |
| FastEthernet0/1 | 192.168.51.1 | YES | manual | up               |      | up   |
| Serial0/1/0     | 10.1.0.1     | YES | manual | up               |      | up   |
| Serial0/1/1     | unassigned   | YES | unset  | administratively | down | down |

### Nazwa routera i konfiguracja adresów IP (3)

#### MyCisco# ping 192.168.51.10

Type escape sequence to abort. Sending 5, 100-byte ICMP Echos to 192.168.51.10, timeout is 2 seconds: !!!!! Success rate is 100 percent (5/5), round-trip min/avg/max = 1/1/4 ms

#### MyCisco# ping 10.222.0.1

Type escape sequence to abort. Sending 5, 100-byte ICMP Echos to 10.222.0.1, timeout is 2 seconds: !!!!! Success rate is 100 percent (5/5), round-trip min/avg/max = 12/14/16 ms

#### MyCisco# show cdp neighbors

Capability Codes: R - Router, T - Trans Bridge, B - Source Route Bridge S - Switch, H - Host, I - IGMP, r - Repeater

Device IDLocal IntrfceHoldtmeCapabilityPlatformPort IDOtherCiscoSer 0/1/0171R S I2611XMSer 0/0

# Konfiguracja routingu statycznego (1)

#### MyCisco# show ip route

```
Codes: C - connected, S - static, R - RIP, M - mobile, B - BGP
D - EIGRP, EX - EIGRP external, O - OSPF, IA - OSPF inter area
N1 - OSPF NSSA external type 1, N2 - OSPF NSSA external type 2
E1 - OSPF external type 1, E2 - OSPF external type 2
....
Gateway of last resort is not set
C 10.0.0.0/8 is directly connected, Serial0/1/0
```

```
C 192.168.51.0/24 is directly connected, FastEthernet0/1
```

```
MyCisco(config)# ip route 172.16.0.0 255.255.0.0 10.222.0.1
MyCisco(config)# ip route 0.0.0.0 0.0.0.0 192.168.51.17
MyCisco(config)# do show ip route
```

```
Gateway of last resort is 192.168.51.17 to network 0.0.0.0
S 172.16.0.0/16 [1/0] via 10.222.0.1
C 10.0.0.0/8 is directly connected, Serial0/1/0
C 192.168.51.0/24 is directly connected, FastEthernet0/1
S* 0.0.0.0/0 [1/0] via 192.168.51.17
```

### Konfiguracja routingu statycznego (2)

MyCisco# traceroute 172.16.32.11 numeric Type escape sequence to abort. Tracing the route to 10.222.0.1

1 10.222.0.1 8 msec 9 msec 8 msec 2 172.16.32.11 8 msec 9 msec 9 msec

MyCisco(config)# no ip route 172.16.0.0 255.255.0.0 MyCisco(config)# do show ip route

```
Gateway of last resort is 192.168.51.17 to network 0.0.0.0
C 10.0.0.0/8 is directly connected, Serial0/1/0
C 192.168.51.0/24 is directly connected, FastEthernet0/1
S* 0.0.0.0/0 [1/0] via 192.168.51.17
```

# Konfiguracja routingu statycznego (3)

| MyCisco# show ip  | interface brief   |                              |      |
|-------------------|-------------------|------------------------------|------|
| Interface         | IP-Address        | OK? Method Status            | Prot |
| FastEthernet0/0   | 10.0.3.15         | YES manual up                | up   |
| FastEthernet0/1   | 172.16.16.172     | YES manual up                | up   |
| MyCisco# show ip  | route             |                              |      |
|                   |                   |                              |      |
| Gateway of last 1 | resort is not set | t                            |      |
| C 172.16.0.0/1    | l6 is directly co | onnected, FastEthernet0/1    |      |
| 172.21.0.0/1      | l6 is variably su | ubnetted, 3 subnets, 3 masks |      |
| S 172.21.0        | .0/28 [1/0] via : | 172.16.0.28                  |      |
| S 172.21.0        | .0/24 [1/0] via : | 172.16.0.24                  |      |
| S 172.21.0        | .0/16 [1/0] via : | 172.16.0.16                  |      |
| 10.0.0/8          | is variably subne | etted, 2 subnets, 2 masks    |      |
| C 10.0.3.0/       | 24 is directly o  | connected, FastEthernet0/0   |      |
| S 10.0.0.0        | /16 [1/0] via 10  | .0.3.127                     |      |
|                   |                   |                              |      |

Gdy w tablicy routingu są sieci o maskach innych niż wynikają z klas, do których by normalnie przynależały, wpisy są odpowiednio grupowane.

### Dwa adresy IP na jednym interfejsie (1)

MyCisco(config)# interface FastEthernet 0/1
MyCisco(config-if)# ip address 192.168.51.1 255.255.255.0
MyCisco(config-if)# ip address 10.13.4.1 255.255.0.0 secondary
MyCisco(config-if)# no shutdown

#### MyCisco# show ip interface

FastEthernet0/1 is up, line protocol is up Internet address is 192.168.51.1/24 Broadcast address is 255.255.255.255 ... Secondary address 10.13.4.1/24

#### MyCisco# show ip route

C 192.168.51.0/16 is directly connected, FastEthernet0/1
C 10.13.0.0/16 is directly connected, FastEthernet0/1

### Adresów secondary może być bardzo wiele.

Sieci Komputerowe, T. Kobus, M. Kokociński

## Dwa adresy IP na jednym interfejsie (2)

### show ip interface brief nie pokaże adresów secondary!

#### MyCisco# show ip interface brief

| Interface       | IP-Address   | OK? | Method | Status           |      | Prot |
|-----------------|--------------|-----|--------|------------------|------|------|
| FastEthernet0/0 | unassigned   | YES | unset  | administratively | down | down |
| FastEthernet0/1 | 192.168.51.1 | YES | manual | up               |      | up   |
| Serial0/1/0     | unassigned   | YES | unset  | administratively | down | down |
| Serial0/1/1     | unassigned   | YES | unset  | administratively | down | down |

# Zadanie 3

- 1. Wraz z koleżankami i kolegami połącz routery w łańcuch poprzez porty ethernetowe (kablami krosowanymi czarnymi).
- Nadaj interfejsom odpowiednie adresy, zbadaj połączenia do sąsiednich routerów przy pomocy poleceń ping i show cdp neighbors.
- 3. Dodaj routing statyczny do innych sieci.
- Zbadaj połączenia przy pomocy polecenia traceroute <adres> numeric.
- 5. Gdy starczy czasu:
  - Użyj portów szeregowych do stworzenia dodatkowych połączeń między routerami (np. w celu zamknięcia łańcucha).
  - Podłącz routery do przełączników (jeden przełącznik na każdą sieć), a do przełącznika podłącz komputery z Twojego rzędu.
  - Skonfiguruj adresację oraz routing na komputerach i upewnij się, że komunikacja z innymi komputerami/routerami działa.
  - Wyłap pakiety CDP przy pomocy programu wireshark.